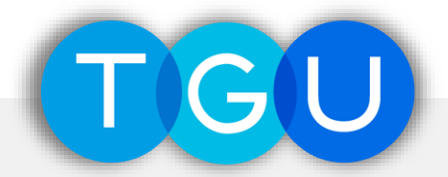

## ScienceDirect 学外環境からの利用(認証)マニュアル

〔 第1版 〕

東北学院大学図書館 システムマニュアル003

- ✓ 本書は、Elsevier社データベース「ScienceDirect」を学外(学内ネットワーク外)から利用する場合の認証(ログイン)手順についてのマニュアルです
- ✓ 通常、図書館のデータベースは学内ネットワークからの利用のみ可ですが、本書に係るデータベースについては記載の手順により学外からの利用が可能になります
- ✓ サービス対象は学内所属者で統合認証アカウントをお持ちの方のみです

本書に関する問い合わせ先

東北学院大学中央図書館システム係 ♥ 022-264-6498 ⊠ lib-sys@ml.tohoku-gakuin.ac.jp

# 1. 東北学院大学図書館ホームページへのアクセス

| 東北学院大学図書館 TOHOGU CARONA LUMITERUITLILINAY            | Geogle カスタム検索 +0.6%案 <b>で/東北学院大学</b>                                         |
|------------------------------------------------------|------------------------------------------------------------------------------|
|                                                      | * ACCESS * CAMPUS KAP * CHUG-LIBRARY * IZUNI-LIBRARY * TAGAJO-LIBRARY * MAIL |
|                                                      |                                                                              |
|                                                      |                                                                              |
| TGU                                                  | Search                                                                       |
| キーワード変入力                                             | ۹.                                                                           |
| 東北学能大学の回邀・経話・モデコンラ<br>本学所書を調べる場合は TrC                | >>>、研究媒際等が一式検索できます<br>jU OPACJ をご利用ください                                      |
| 2                                                    |                                                                              |
| TGU OPAC<br>(蔵書検索)<br>データペース<br>電子ジャーナル・<br>電子ブックリスト | ご利用案内<br>開館カレンダー MyLibary                                                    |

# 東北学院大学図書館ホームページ 東北学院大学図書館ホームページへアクセスします。

- ( http://www.lib.tohoku-gakuin.ac.jp/ )
- ② データベース一覧

## データベース一覧を選択します。

( http://www.lib.tohoku-gakuin.ac.jp/database.html )

| 東北学院大学図書館 тон | DKU GAKUIN UNI | VERSTY Library.                                             | Google                           | カスタム核    | 鰊  |    | *          | 小内被隶 | 7/東北学 | 院大学 |
|---------------|----------------|-------------------------------------------------------------|----------------------------------|----------|----|----|------------|------|-------|-----|
|               | s              |                                                             |                                  |          |    |    |            |      |       |     |
|               | 国内             | 裁判所 (最高裁判所HP)                                               | 裁判例や規則、統計など裁判所<br>に関する様々な情報が閲覧可能 | 法学       | -  | -  | 概要         |      |       |     |
|               | 海外             | ScienceDirect                                               | 科学・技術・医学・社会科学/<br>電子ジャーナル        | 全体       | -  | 学内 | 机要         |      |       |     |
|               | 国内             | 新 · 判例解説W a t c h <mark>NEW</mark> !                        | 判例解説                             | 法学       | 10 | 学内 | 极要         |      |       |     |
|               | 海外             | Statistical Abstract of United States<br>(米国統計年鑑【ProQuest】) | 社会・政治・経済 / 統計年鑑                  | 経済<br>経営 | -  | 学内 | <u>概</u> 要 |      |       |     |
|               | 国内             | Super法令Web <mark>NEW!</mark>                                | 法令                               | 法学       | 10 | 学内 | <u>概 要</u> |      |       |     |

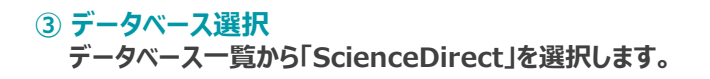

# 2. ScienceDirectへの認証(ログイン)

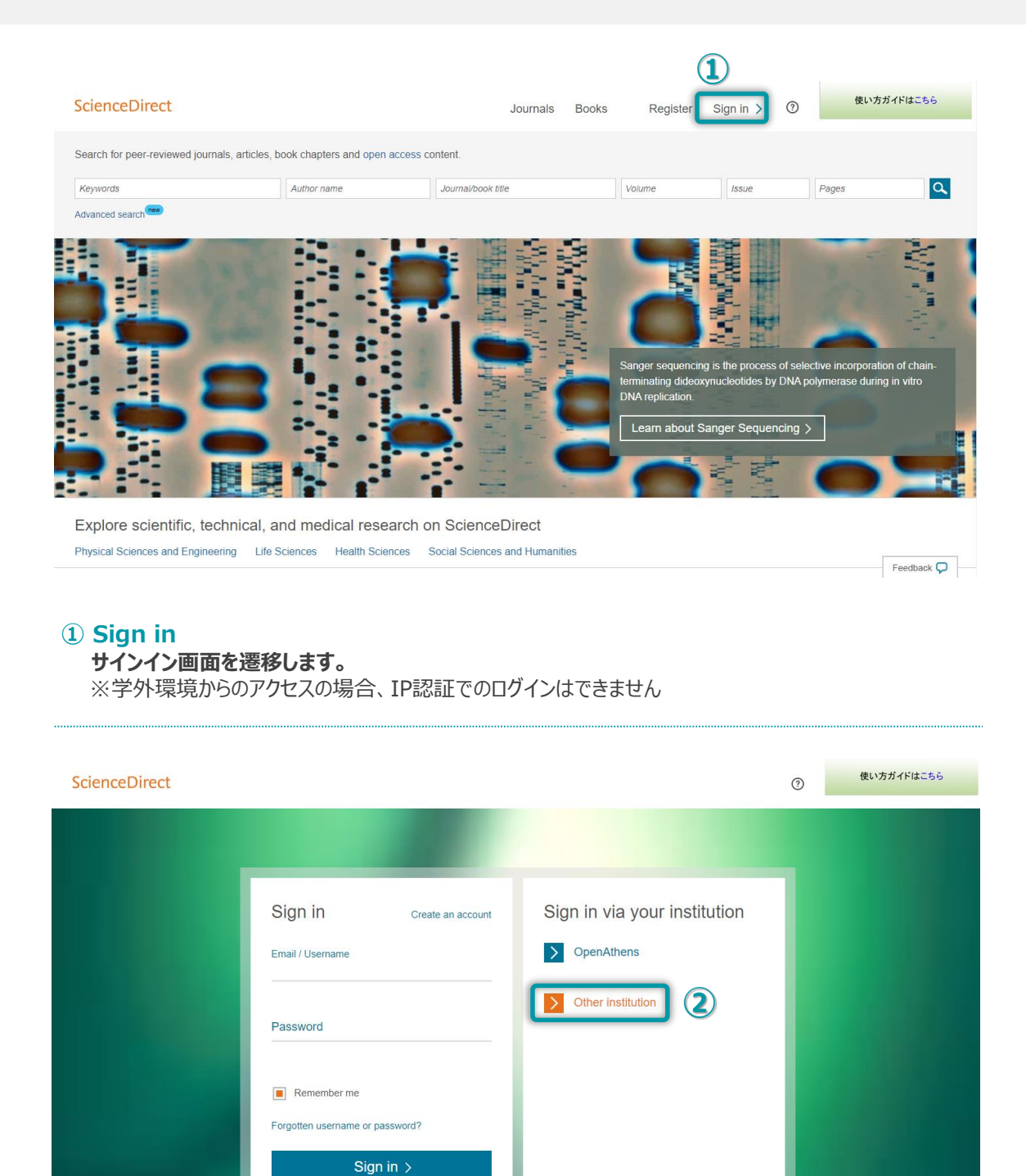

#### **2** Other institution

"Sign in via your institution" から "Other institution" を選択します。

|   | ScienceDir                                                                                                    | ect                                                                                                    |                                                                                                  |                               | Journals     | Books | Register | Sign in >                 | 0        |
|---|----------------------------------------------------------------------------------------------------|----------------------------------------------------------------------------------------------------|--------------------------------------------------------------------------------------------------|-------------------------------|--------------|-------|----------|---------------------------|----------|
| 3 | L Danish Universities<br>Dayton IT Test Fed<br>Dutch Universities<br>GRNET AN Federa<br>German Higher Ed<br>Hungarian Research<br>Irish Edugate Feder<br>Italian Higher Edu<br>Japanese Research  | and Higher Education (WAYF)<br>eration<br>and grandes ecoles (RENATER)<br>titon (Greece)<br>caction & Research (DFN-AAI)<br>h and Education (Federation (eduID.hu)<br>ration<br>ation & research (DEM)<br>a and Education (GalaAlin) | dentials. Learn more<br>Orrect from this computer.                                               |                               |              |       |          |                           |          |
| - | RCTSaai Federatio<br>Servicio de Identida<br>South African Identi<br>Swedish Academic<br>Swiss Higher Educa<br>Tuakin New Zealan<br>UK Access Manage<br>US Higher Educatic<br>University of North | In (Portugal)<br>Id de RedIRIS (Spain)<br>Ity Federation (SAFIRE)<br>Identity (SWAMID)<br>ation (SWITCHaai)<br>d Access Federation<br>sment Federation<br>in (InCommon)<br>Carolina (UNC) System                                     | , he results below to login.                                                                     |                               |              |       |          |                           |          |
|   | Select your region                                                                                                    | or group                                                                                                    | ▼ Go                                                                                             |                               |              |       |          |                           |          |
|   | View All Institutions                                                                                                    |                                                                                                    |                                                                                                  |                               |              |       |          |                           |          |
|   | ELSEVIER                                                                                                    | About ScienceDirect Remote acce                                                                                                    | ess Shopping cart Contact and support                                                            | Terms and conditions Pr       | ivacy policy |       |          |                           |          |
|   |                                                                                                    | Cookies are used by this site. For more<br>Copyright © 2018 Elsevier B.V. or its lid                                                                                                    | a information, visit the cookies page.<br>censors or contributors. ScienceDirect © is a register | ed trademark of Elsevier B.V. |              |       |          | <mark>&amp; relx</mark> G | roup™    |
|   |                                                                                                    |                                                                                                    |                                                                                                  |                               |              |       |          | Fe                        | edback 🖵 |

#### ③ 認証機関選択

認証機関選択(下部のプルダウン)より "Japanese Research and Education (GakuNin)" を選択します。

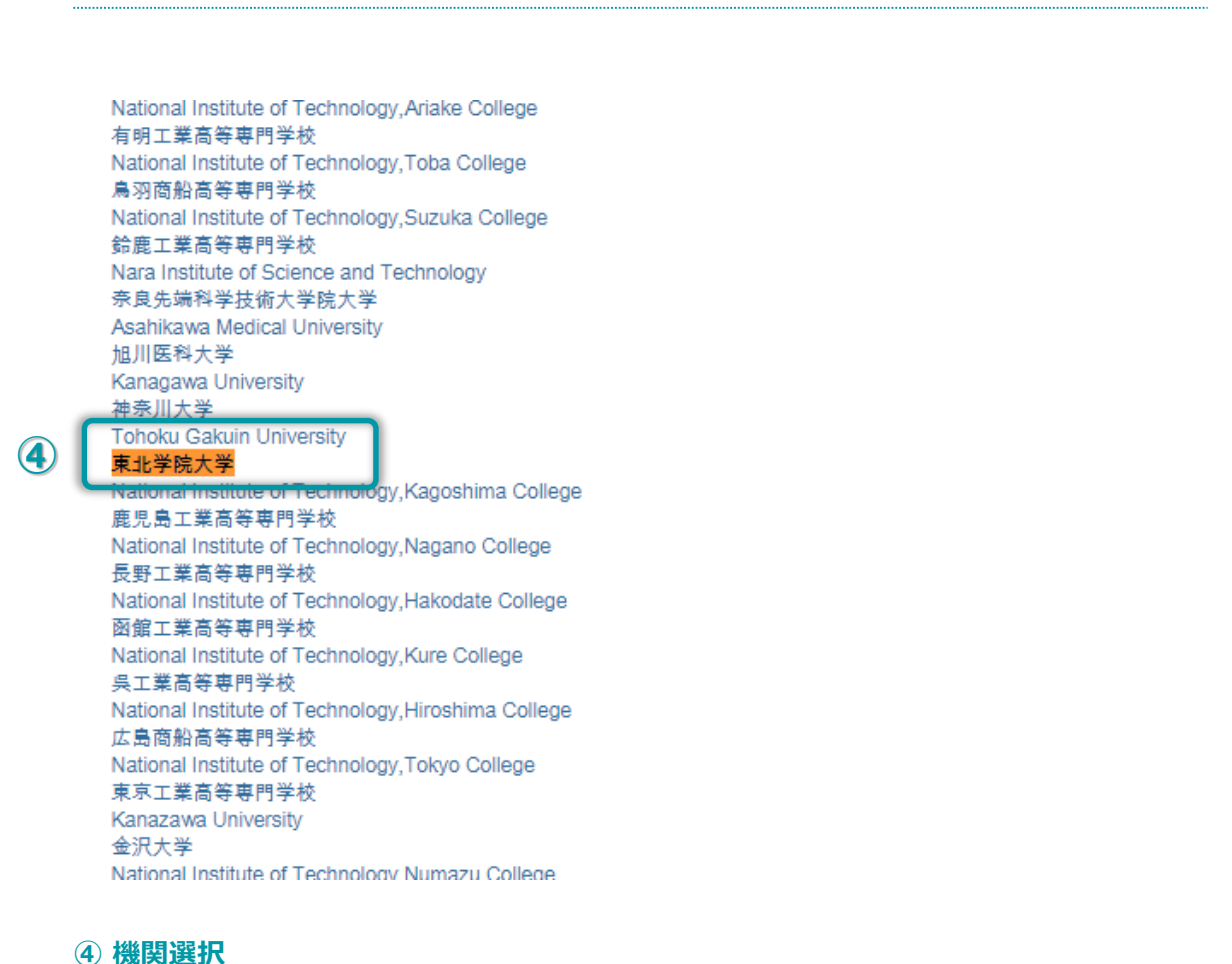

| · 受 学校法人 東北学院         |  |
|-----------------------|--|
| <b>▲ ユーザー名</b> ユーザー名  |  |
| a, 1127-15 1227-15    |  |
| ■ 送信する属性の同意方法をクリアする。  |  |
| +3 ログイン               |  |
| パス7ーFを忘れましたか <b>1</b> |  |
|                       |  |

#### ⑤ 利用者認証

東北学院の利用者認証画面へと遷移します。 統合認証アカウントの「ユーザー名」と「パスワード」が必要です。

|                            | あなたがアタセスしようとしているサービス                      |
|----------------------------|-------------------------------------------|
|                            | sdauth.sciencedirect.com                  |
| サービスの利用に必要な情報              |                                           |
| 属性                         | 値                                         |
| eduPersonEntitlement       | urn:mace:dir:entitlement:common-lib-terms |
|                            | 上記の情報がこのサービスに送信されます。同意しますか?               |
| 同意方法(選択してください)             |                                           |
| ◎ 次回ログイン時に再度確認します。 ⑧ このサービ | スに送信した属性が変わった場合は再度確認します。 💿 今後は確認しません。     |
| この設定はログインページのチェックボックスでいつでも | 取り消すことができます。                              |
| 6                          | O 同意する ¥ 拒否する                             |
|                            | © 2016 EXGEN NETWORKS Co.,Ltd.            |
|                            |                                           |

同意する場合は「同意方法」(任意)を選択の上、「同意する」を選択します。

#### ScienceDirect

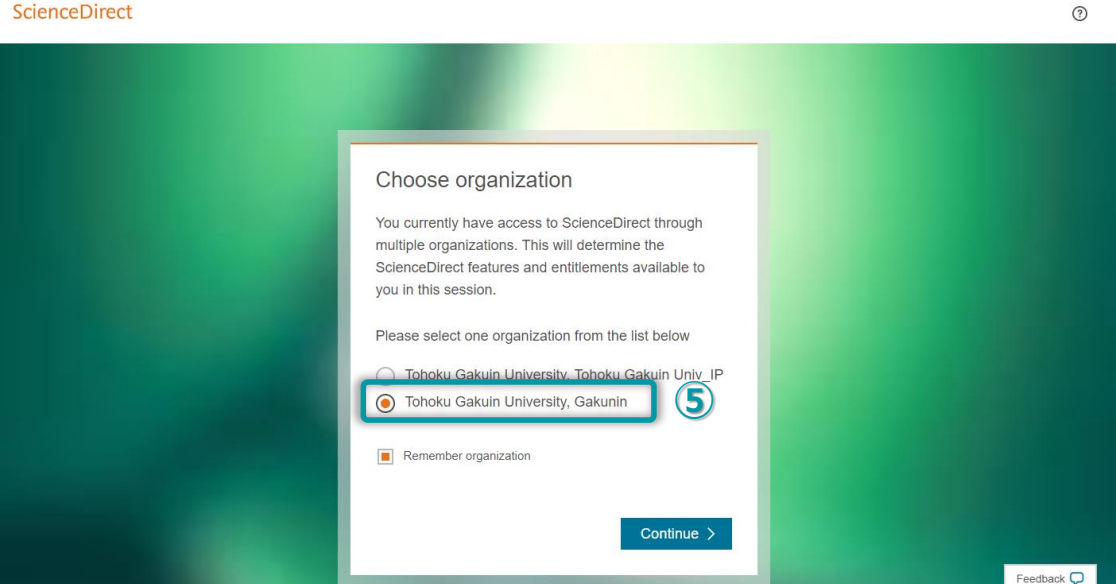

### ⑦ ログイン区分選択

ログイン区分選択を行います。 学外環境からのアクセスの場合は"Tohoku Gakuin University, Gakunin"を選択します。

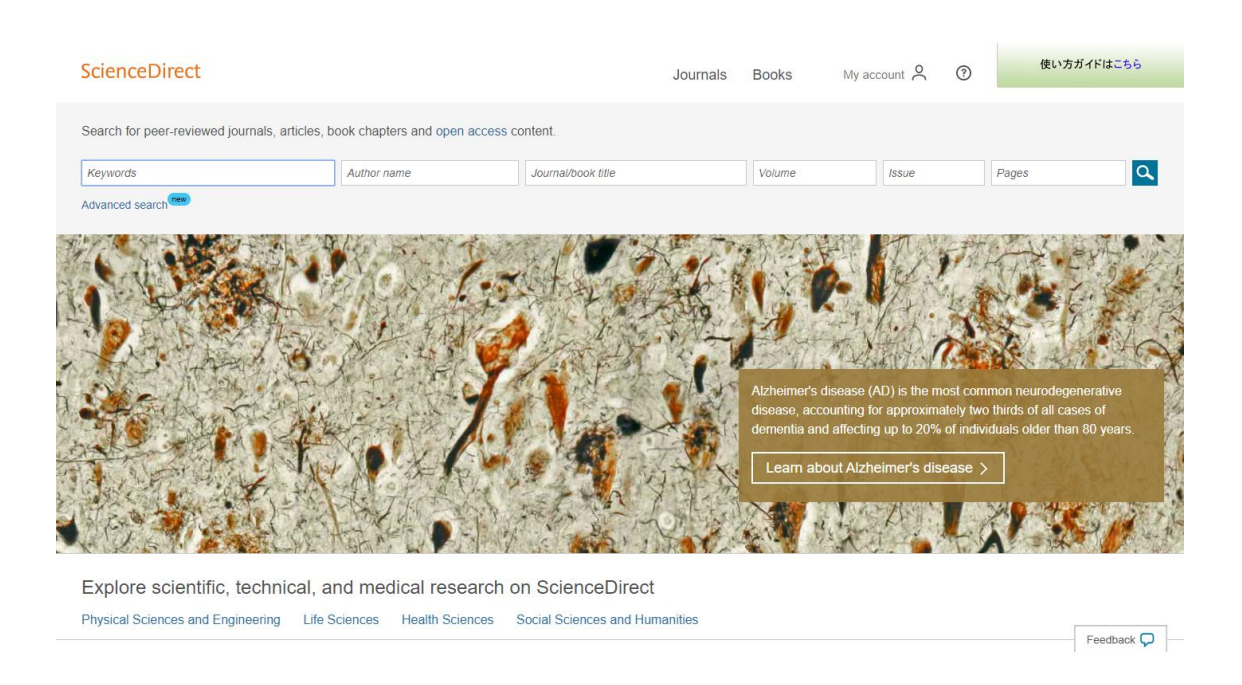

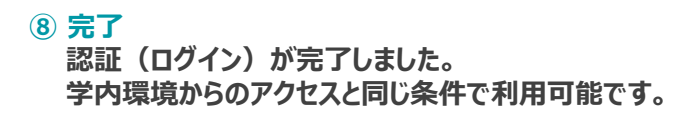